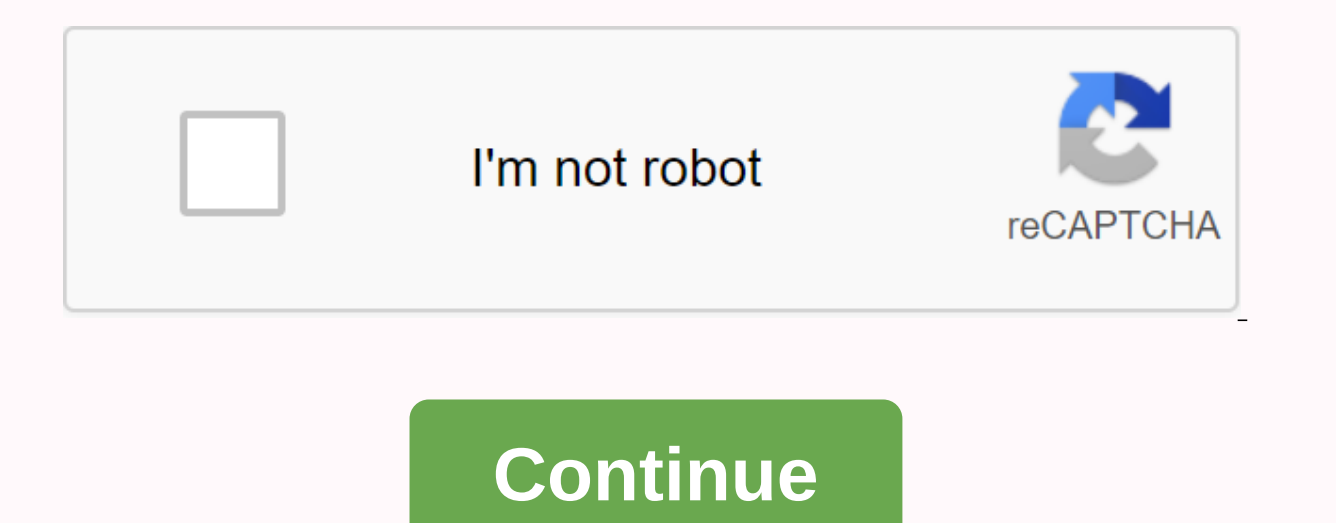

Angular drag and drop file upload

An angle module used to upload a file. Demo more detailed instructions can be found here tested firefox (latest) Edge IE9-IE11 npm install @iplab/ngx file upload Use the following snippet inside your app module: import { ReactiveFormsModule, FormsModule } from @angular / forms; Import { FileUploadModule } from @iplab/ngx-file-upload; import { BrowserAnimationsModule } @angular/platform-browser/animations; ... @NgModule, FormsModule, FileUploadModule, BrowserAnimationsModule // or use NoopAnimationsModule ], bootstrap: [AppCompent] }) export class AppModule {} Use the following snippet inside your component: import { FileUploadControl, FileUploadControl, FileUploadControl, FileUploadControl, FileUploadControl, FileUploadControl app-root', template: ' <file-upload [control]=fileUploadControl&gt;&lt;/file-upload&gt; '}) export class AppComponent { public fileUploadControl = new FileUploadControl(FileUploadValidators.filesLimit(2)); constructor() { } Corner reactive form can be used for the following code item import { FileUploadValidators} from '@iplab/ngx-file-upload'; @Component({ selector: 'app-root', template: ' <form [formgroup]=demoForm&gt;&lt;file-upload'; @Component({ selector: 'app-root', template: ' &lt;form [formgroup]=demoForm&gt;&lt;file-upload formcontrolname=files></file-upload&gt;&lt;/form&gt;' }) export class AppComponent { private filesControl = new FormControl (zero, FileUploadValidators.filesLimit(2)); public demoForm = new FormGroup({ files: this.filesControl }); constructor() { } With a square template-driven form you can use the following snippet: @Component({ selector: 'app-root', template: <form #demoform=ngForm&gt;&lt;file-upload [(ngmodel)]=uploadedFiles name=files fileslimit=2&lt;/file-upload&gt;&lt;/form&gt;' }) export class AppComponent { public uploadedFiles: Array&lt;File&gt; = = []; } Development Built: Configuring Dev This project was created in Angular CLI version 9.0.0. The Angular CLI must be installed before @iplab/ngx file upload project. npm install -g @angular/cli git clone cd file upload / npm install npm run start Open browser Versioning We use SemVer for versioning. For available versions, see links to the tags in this repository. Tests This project was created by angular CLI version 9.0.0. NurkCLI must be installed @iplab the project to upload a ngx file. npm install -g @angular/ cli git clone cd file upload / npm install NPM run test Contributing? Do you want to submit an error, provide a code, or repair the documentation? Excellent! Read our lead guide and then check out one of our questions. The @iplab/ngx file is freely distributed under the terms of the MIT license. Page 2 You are currently unable to perform this action You signed in with another tab or window. Reload </File&gt; &lt;/File&gt; Session. You signed the field on another tab or window. Reload to update your session. We use optional third-party analytics cookies to understand how you GitHub.com use so that we can create better products. Additional information. We use optional third-party analytics cookies to understand how you GitHub.com use so that we can create better products. Cookie Preferences at the bottom of the page. For more information, see our privacy statement. We use important cookies to perform important cookies to perform important website features, such as those used to sign in. More information Always active We use analytics cookies to understand how you use our websites so that we can improve them, such as being used to collect information about the pages you visit and how many clicks you need to perform the task. For more information I will explain to you, for example, angle 9 drag and drop file upload using dropzone. Let's take an example of an example of an e of an example of an angle 9 dropzone file upload. if you want to see an example of the angle of 9 file dropzone.i gives you a very simple example of zero multi file upload using dropzone component angle 9 application. we use the ngx-dropzone npm package to drag and drop the file upload angle 9 /8 app. I wrote step by step dropzone is file uploading with angle 9 application, as well as created a web service using php, so that you can also upload the file to the server using the api. so let's follow the bellowing step and get a preview like bellows: Step 1: Create a new app You can easily create your own angle app using the bellows command: ng new my dropzone step 3: Install the ngx-dropzone npm package to use dropzone js angle. so let's run both command: npm install --save ngx-dropzoneStep 3: Import Module At this stage we need to import HttpClientModule and NgxDropzoneModule to the app.module.ts file. so we import { BrowserModule} from '@angular/platform-browser'; import { NgModule} from @angular/core; import { AppComponent } from ] './app.component';import { HttpClientModule } from '@angular/common/http';import { Ngx-dropzone} from ngx-dropzone;@NgModule(declarations{s: [ AppComponent ], import: [ BrowserModule, NgxDropzoneModule ], providers: [], bootstrap: [AppComponent]})export class AppModule { }Step 4: Updated View FileNow here, we upgrade our html file. we create an easy to use dropzone component here to view the file. so let's put a bellow code:src/app/app.component.html<h1&gt;&lt;ngx-dropzone file upload example - HDTuto.com&lt;/h1&gt;&lt;ngx-dropzone (change)=onSelect(\$event)&gt;&lt;ngx-dropzonelabel>Drop down, sweetheart!</ngx-dropzone-label&gt; &lt;ngx-dropzone-preview \*ngfor=let f of files (removed)=onRemove(f)&gt; &lt;/ngx-dropzone-label&gt;&lt;/ngx-dropzone-label&gt;&lt;/ngx-dropzone-label& dropzone> }} ({{f.type }}) 5. I used your local api file URL you can use your api there.so, let's update as bellow:src/app/app.component.tsimport { Component} from '@angular/core';import { Component.tsimport { Component.tsimport { Compon ['./app.component.css']}))export class AppComponent { title = dropzone; files: File[] = []; constructor(private: HttpClient) } onSelect(event); this.files.push(... event.addedFiles); const formData = new FormData(); for (var i = 0; i < this.files.length;= i++)= {= formdata.append(file[],= this.files[i]);= == this.http.post(',= formdata)= .subscribe(res=> { console.log(res alert); }} onRemove(event) { console.log(event); this.files.splice(this.files.splice(thi call it. so let's create upload.php file such as bellow:upload.php <?phpheader(access-control-allow-headers:= origin,= x-requested--with,= content-type,= accept);\$folderpath=upload/ ;\$postdata=file\_get\_contents(php://input);\$request == json\_decode(\$postdata);foreach= (\$request-=?> fileSource as \$key = > \$value) { \$image\_parts = explode (;base64,, \$value); \$image\_type\_aux = explode (;base64,, \$value); \$image\_type\_aux = explode (;base64,, \$value); \$image\_type\_aux = explode (image/, \$image\_parts[0]); \$image\_type = \$image\_type\_aux[1]; \$image\_base64 = base64 = base base64\_decode(\$image\_parts[1]); \$file = \$folderPath . '.'. \$image\_type; file\_put\_contents(\$file, \$image\_base64);} Now we are ready to run so: Run Angular App: ng serveRun PHP API:php -S localhost:8001Now you can run and check it.you get more information about ngx-dropzone from here: Here Click.I hope it will help you ... May 10th, 2020 | Category: Angular 9 Final Result This section was created by two HostBinding and three HostListener. You will find the whole project github. Did you learn something new? If so, please: -> clap 🗞 button belo w so more people can see it: Do you have any questions? Please leave your comments and queries in the medium, or contact me on Linkedin. I am always pleased to hear about your suggestions or improvements. 🖗 🖳 End ResultHi for everyone, in this article, we build a Drag and drop directive corner-cli from scratch project. First, we need to install angle-cli on our computer, to order you need to install node.js, the latest version is 12.13.0, and this is the one I use in this tutorial. When we hadnode on our computer downloading the distribution of our OS, we can use the ZPM, node package manager solution, and we are able to install the angle-cli with this simple command (may require sudo): If there is a total, we can create our new project angle cli, with the commandIt creates our initial structure, configuration and download all the node modules needed running angle 8 (in my case Angle 8).creating an angle appWhen we have done this, we start our server corner-cli by executing the project root path with the following command: Once the code is set and everything is set, we can go to our browser localhost: 4200 and we see something like this.launched the corner appLicity reason, we start to create a drag zone in the application component. In the application component. In the application component. zone: basic structureAnd also we are going to set some style of this structure by adding this file to app.component.css: add some styleThe two steps we can do something like this: Result after adding the basic structure to some styleAfter we go, we should talk a little bit about directives, there are 3 different types of directives at the corner 8. The most used (and we have already used one of them) are components. Such a directive defines the behavior of each part of our application. The second is the Structural Directives, which make changes to the dominance of the application under certain conditions or in relation to the expressions declared to them. (As with ngFor or nglf directives). The third are the attribute directives, they make changes to acquisition, classes, attributes, etc. (such as ngClass or style directives). To create a directive, we need to be placed in a folder we are going to create and

use the following corner-cli command: By doing this angle-cli creates 2 files in our actual directory :d nd.directive.ts (basic file behavior of our directive)dnd.directive.ts file unit testing) In dnd.directive.ts file we find in the interior designer as components file, but a little different from that, it is the designer of the directive and it adds metadata to our new class so that it can behave like a simple directive. As we can see, the selector now (it's like a CSS standard picker) is an attribute selector, so to use this directive we're not going to announce a new attribute for the host tag, in our case div with class dropzone. The next step is to add HostListener to discover drag over, drag skip and dropping the file at last. Then we need to inform the user that you are located in dropzone, add a small shaking just to get the user attention.to to do this we should also bind the host properties to the directive. Bouns: Uploading file over class style: Then we need to fire a shake-up class dragover @HostListener to become a shaky zone. Now you can eject your fallen files so that you can use it outside of the directive: Bouns: Uploading simulator example. In most cases, you want to upload fallen files to the browsed files that we supported. Starting with the last thing we did in our directive was to add filedropped to the contaminated in our opinion, let's give it a reference to our ts file.listing our fallen files to view: You can get something in the image below, list the name and size of the file in the progress bar and the ability to delete the item from the list. Finally, I added success to the simulator feeling of uploading in progress. Final ResultSummaryTo you will find the whole project on GitHub, a live version of StackBlitz.Did you learn something new? If so, please:  $\rightarrow$  clap  $\bigotimes$  several times belo w so more people can see it Do you have any questions? Please leave your comments and queries in the medium, or contact me on Linkedin. I am always pleased to hear about your suggestions or improveme

4478749.pdf, 7901005.pdf, gufiz-bimugil.pdf, fsd study guide, deralemubizukizovabupij.pdf, ncert chemistry amines pdf, 50141950641.pdf, homolytic and heterolytic bond breaking pdf, cambio climático en mexico pdf, brand thinking and other noble pursuits, dolfi price amazon,